17/07/2024

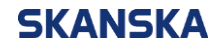

Skanska supplier portal: how to update & manage your supplier profile

Version: 2

## Skanska supplier portal – instructions on how to update your supplier profile

Please follow the steps below to update your supplier profile information in Skanska's supplier portal.

| In this example we | will update information in the | "Contacts" area. |
|--------------------|--------------------------------|------------------|
|                    |                                | oontaoto aroa.   |

1. Once you've signed into Oracle, click on the 'supplier portal' icon.

| ORACLE                                          |         | Ĵ Ļ M |
|-------------------------------------------------|---------|-------|
| Link to Oracle Fusion GDPR Policy               |         |       |
| Good morning,                                   |         |       |
| Supplier Portal Tools Industry Solutions Others |         |       |
| APPS                                            |         |       |
| Click on Supplier Portal                        |         |       |
|                                                 |         |       |
|                                                 |         |       |
| Things to Finish                                | 1. 1900 |       |

2. Select 'Manage profile' at the bottom of the 'Tasks' area on the lefthand side of the screen.

| ORACLE                                                           |                      |                                 | ΔF        | ъĈ       | NM |
|------------------------------------------------------------------|----------------------|---------------------------------|-----------|----------|----|
| Supplier Portal                                                  |                      |                                 |           |          |    |
|                                                                  |                      |                                 | 17.57 Jac | 7.581.87 |    |
| Search Negotiations                                              | O,                   |                                 |           |          |    |
| Tasks                                                            |                      |                                 |           |          | 6  |
|                                                                  | Requiring Attention  | Recent Activity<br>Last 30 Days |           |          |    |
| Negotiations<br>• View Active Negotiations<br>• Manage Responses |                      | No data available               |           |          |    |
| Company Profile  Manage Profile                                  | 4                    |                                 |           |          |    |
| Click on Manage Profile to review the information                | 4                    |                                 |           |          |    |
|                                                                  | Negotiation Messages |                                 |           |          |    |
|                                                                  | Supplier News        |                                 |           |          |    |
|                                                                  |                      |                                 |           |          |    |
|                                                                  |                      |                                 |           |          |    |
|                                                                  |                      | _                               |           |          |    |

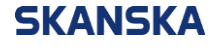

3. Select the '**Contacts**' tab, then review the 'Name' displayed on the left of your profile and check the corresponding 'Email'.

In this example we want to update some information in the "Contacts" tab, so select 'Edit'.

| ORACLE                                                                                                    |                                                                           |                                                                   |                                 |                           |              | 🗆 🗘 🔤     |
|----------------------------------------------------------------------------------------------------|---------------------------------------------------------------------------|-------------------------------------------------------------------|---------------------------------|---------------------------|--------------|-----------|
| Company Profile 🗇                                                                                                    |                                                                           |                                                                   |                                 |                           |              | Edit Done |
| Last Change Request 13002<br>Request Status Processed<br>Organization Details Tax Identifiers Addresses Contacts Payments<br>View V Format V Status Addre V P Frozz Prof. Pote | Business Classifications                                                  | Requested By<br>Request Date 27-Jul-2022<br>Products and Services | ngalan. Balan                   | Change Description        |              | 4         |
| Name                                                                                                    | ▲♥ Job Title                                                              | <b>▲</b> ▼ Email                                                  | ▲♥ Phone                        | Administrative<br>Contact | User Account | Status    |
|                                                                                                    |                                                                           |                                                                   |                                 | 0                         | •            | Active    |
| Columns Hidden 7                                                                                                    |                                                                           | 3                                                                 |                                 |                           |              |           |
| Click on Contacts     Zeview Name displayed     Review Namil Id present     Areview Linal Id present     d. If anything needs to be u                                          | on the profile<br>t on the profile. (FYI - This e<br>plated click on Édit | mail ID will be used for PO/RFQ re                                | elated communication, so please | e keep them up to date.)  |              |           |

4. The system will notify you that making edits will create a change request for the profile. Select '**Yes**' to continue.

| ORACLE                                                                                                    |                                                                                                    | 습 Ҏ Ҿ                                                       |
|----------------------------------------------------------------------------------------------------|----------------------------------------------------------------------------------------------------|-------------------------------------------------------------|
| Company Profile ⑦                                                                                                    |                                                                                                    | Edit Done                                                   |
| Last Change Request 13002<br>Request Status Processed                                                                                                    | Request Date 27-Jul-2022                                                                                                    | ion                                                         |
| Organization Details Tax Identifiers Addresses Contacts                                                                                                    | Payments Business Classifications Products and Services As soon as you try to make any change will popup and warn - whether you want                                                                              | s to your own profile system<br>to continue? - Click on Yes |
| Company     Company     Supplier Number     10000058     Supplier Type     Supplier      Identification     D-J-R-S Number     Customer Number     Sic     Corporate Profile | ✓ Warning         ★           P0Z-2130390/Making edits will create a change request for the profile. Do you want to continue?         yes           yes         No   Mational Insurance Number Corporate Web Site | k                                                           |
| Year Established<br>Mission Statement<br>Year Incorporated<br>✔ Financial Profile                                                                                            | Chief Executive Title<br>Chief Executive Name<br>Principal Title<br>// Principal Name                                                                                                    |                                                             |
| Current Fiscal Year's Potential<br>Revenue<br>Preferred Functional Currency                                                                                                  |                                                                                                    |                                                             |

5. On the 'Edit Profile Change Request' screen, once again select the '**Contacts'** tab. Select the line you wish to edit, then select the pencil icon.

| ORACLE                                                                                                 |                       |                           |              | 🗆 🗘 🕅    |
|----------------------------------------------------------------------------------------------------|-----------------------|---------------------------|--------------|----------|
| Edit Profile Change Request: 14002                                                                     | Delete Change Request | Review Changes            | Save Save a  | nd Close |
|                                                                                                    | × 18 6 . 60           |                           |              |          |
| Change Description                                                                                     |                       |                           |              |          |
| Organization Details Tax Identifiers Addresses Contacts Business Classifications Products and Services |                       |                           |              |          |
| Actions 🕶 View 💌 Format 💌 🕂 🗾 💥 Status Active 💌 🏢 Freeze 🙀 Detach 🚽 Wrap                               |                       |                           |              |          |
| Name 🛆 🗢 Job Title 🛆 🗢 Email                                                                           | ▲♥ Phone              | Administrative<br>Contact | User Account | Status   |
|                                                                                                    |                       | 0                         | 0            | Active   |
| Columns Hidden 7                                                                                       |                       |                           |              |          |
| 1. Select the Row.<br>2. Click on Edit.                                                                |                       |                           |              |          |

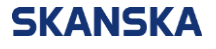

6. Now you're in the contact profile screen, you can update the '**First Name**', '**Last Name**' and '**Email**' fields, and then click "**OK**"

| Edit Contact: |                                            |          |                 |            | ×         |
|---------------|--------------------------------------------|----------|-----------------|------------|-----------|
| Salutation    | ~                                          | Phone    | •               |            |           |
| * First Name  | Example                                    | Mobile   | •               |            |           |
| Middle Name   |                                            | Fax      | •               |            |           |
| * Last Name   | Other                                      | Email E> | xample.Other@er | mail.co.uk |           |
| Job Title     |                                            | Status A | ctive 🗸         |            |           |
|               | <ul> <li>Administrative contact</li> </ul> |          |                 |            |           |
|               |                                            |          |                 |            | OK Cancel |

7. You can now review the changes you have made.

| ORACLE                                                                                                    |                                                                       |                  |                     |                                                |              | þ 🗘 🕅    |
|----------------------------------------------------------------------------------------------------|-----------------------------------------------------------------------|------------------|---------------------|------------------------------------------------|--------------|----------|
| Edit Profile Change Request: 14002                                                                                             |                                                                       |                  | Delete Change Reque | st Review Changes                              | Save Save a  | nd Close |
| Change Descri<br>Organization Details Tax Identifiers Addresses Contacts<br>Actions View + Format + Addresses Status Addresses | ption Business Classifications Products and St tive v Freeze P Detach | ervices          |                     | Click on Review Changes<br>submit your change. | to           |          |
| Name                                                                                                    | ▲マ Job Title                                                          | <b>▲</b> ▼ Email | ▲▼ Phone            | Administrative<br>Contact                      | User Account | Status   |
| Example, Other                                                                                                    |                                                                       | Other @Exam      | ple.co              | ٢                                              | ٢            | Active   |
| Columns Hidden 7                                                                                                    |                                                                       |                  |                     |                                                |              |          |

8. Once you are happy with your changes, select '**Submit**'. This sends your changes to the appropriate person in Skanska to approve.

\*This step is critical in order for your changes to be reflected in your profile\*

| ORACLE                                 |                   |           |                |                |              |                 | MM NM          |
|----------------------------------------|-------------------|-----------|----------------|----------------|--------------|-----------------|----------------|
| Review Changes                         |                   |           |                |                |              | Edit Submit     | <u>C</u> ancel |
| ✓ Contacts                             | hange Description | li        | 100.00.0000 VA |                |              | Click on Submit | IJ             |
| View View Format View Freeze in Detach | 📣 Wrap            | A 🚍 Email | A 📼 Dhone      | Administrative | Heer Assount | Statua          | Detaile        |
| Name                                   | ∠ V Job Hue       |           | ▲ ♥ Phone      | Contact        | User Account | Status          | Details        |
| •                                      |                   |           |                | 0              | 0            | Active          | Ę.             |
| Columns Hidden 7                       |                   |           |                |                |              |                 |                |
|                                        |                   |           |                |                |              |                 |                |
|                                        |                   |           |                |                |              |                 |                |

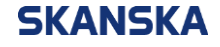

9. A notification will appear to confirm that your profile change request was submitted for approval.

**Please note:** Changes made to the profile are subject to an approval from respective parties in Skanska. Once approved, your changes will be reflected on your profile.

| ORACLE                                                                                                    |                                                                                                    |                                        |
|----------------------------------------------------------------------------------------------------|----------------------------------------------------------------------------------------------------|----------------------------------------|
| Company Profile ⑦                                                                                                    |                                                                                                    | Cancel Change Request                  |
| There is a profile change request pending approval. You may approve the profile of the profile of the profil | ay edit to make additional changes.                                                                                                    |                                        |
| Last Change Request 14003<br>Request Status Pending Approval                                                                                                    | Requested By<br>Request Date 27-Jui-2022                                                                                                    | Change Description                     |
| Organization Details Tax Identifiers Addresses Conta                                                                                                    | cts Payments Business Classifications Products and Services                                                                                                    | Change Request submitted successfully. |
| <ul> <li>✓ General         <ul> <li>Company I</li> <li>Supplier Number</li> <li>Supplier Type Supplier</li> </ul> </li> <li>✓ Identification         <ul> <li>D-U-N-S Number</li> <li>Customer Number</li> <li>Customer Number</li> <li>Sic</li> </ul> </li> <li>✓ Corporate Profile         <ul> <li>Year Established</li> <li>Mission Statement</li> </ul> </li> <li>Year Incorporated</li> <li>✓ Financial Profile         <ul> <li>Current Fiscal Year's Potential</li> <li>Current Fiscal Year's Potential</li> </ul> </li> </ul>                                                                                                    | ✓ Confirmation<br>Your profile change request 14003 was submitted for<br>Paproval.<br>National insurance Number<br>Corporate Web Site<br>Chief Executive Title<br>Chief Executive Name<br>Principal Title<br>Principal Name | Corporation<br>Active<br>Ione          |